## APPENDICE I

## **ISTRUZIONI PER LA COMPILAZIONE DEL FORM ONLINE**

Una volta aperto il link (<u>http://aproformazione.it/index.php/documentazione</u>), il formulario si presenta come di seguito.

NB: inizia a compilare il seguente formulario solo se sei in possesso di tutti gli allegati necessari alla candidatura, in formato pdf (tranne per la fototessera, da caricare in jpg) e di dimensione non superiori a 512 KB per ciascun file (vedi la fine del documento per sapere come verificare la dimensione dei tuoi file o ridurla).

- È innanzitutto fondamentale selezionare la voce "Tirocinio all'estero per RAGAZZI" (come indicato nell'immagine sottostante).

- Tutti i campi indicati con asterisco rosso (\*) sono obbligatori.

| 💥 AREAUTENTI 🕓 - CONTATTACI -                                                                                                    | 0173 284922       |                          |                          |               |                | 🛩 f in 🛗         |
|----------------------------------------------------------------------------------------------------|-------------------|--------------------------|--------------------------|---------------|----------------|------------------|
| apro»                                                                                                    | 🐴 сні             | SIAMO MISSION            | BILANCIO SOCIALE         | SERVIZI       | CATALOGO CORSI | CONTATTI E ORARI |
| CANDIDATURE                                                                                                    |                   |                          |                          |               |                |                  |
|                                                                                                    | ATTENZIONE! E' po | ssibile caricare allegat | i dalla dimensione massi | ima di 512Kbv | te             |                  |
|                                                                                                    |                   |                          |                          |               | -              |                  |
| Selezionare il tipo di documentazione da i                                                                                                    | nviare *          |                          |                          | ,             | -              |                  |
| Selezionare il tipo di documentazione da i<br>O Tirocinio all'estero per ADULTI ① Tir                                                          | nviare *          | O Offerte di lavoro      |                          | ,             | -              |                  |
| Selezionare il tipo di documentazione da il<br>O Tirocinio all'estero per ADULTI O Tir<br>Nome *                                               | nviare *          | O Offerte di lavoro      |                          |               | -              |                  |
| Selezionare il tipo di documentazione da l<br>O Tirocinio all'estero per ADULTI O Tir<br>Nome *<br>Cognome *                                   | iviare *          | O Offerte di lavoro      |                          |               |                |                  |
| Selezionare II tipo di documentazione da li<br>O Tirocinio all'estero per ADULTI I Tir<br>Nome *<br>Cognome *<br>Sesso *                       | iviare *          | O Offerte di lavoro      |                          |               |                |                  |
| Selezionare II tipo di documentazione da li<br>O Tirocinio all'estero per ADULTI I Tiro<br>Nome *<br>Cognome *<br>Sesso *<br>Data di Nascita * | iviare *          | O Offerte di lavoro      |                          |               | -              |                  |

- Inserire un **indirizzo mail** valido, di cui il candidato **conosce le credenziali di accesso**. L'indirizzo email indicato sarà utilizzato per tutte le successive comunicazioni da parte di APRO Formazione e della Commissione Europea. Il candidato deve essere in grado di aprire la propria mail da pc, non solo dal cellulare su cui le password sono memorizzate.

- Se sei uno studente delle scuole superiori , seleziona come "**Titolo di studio**" la voce del menù a tendina "Licenza media o di avviamento". Se sei un apprendista seleziona l'ultimo titolo di studio ottenuto.

| Nazione di Residenza *           | (                                     |  |
|----------------------------------|---------------------------------------|--|
| Eventuale indirizzo di domicilio |                                       |  |
| Città di Domicilio               |                                       |  |
| CAP Domicilio                    |                                       |  |
| Nazione di Domicilio             | · · · · · · · · · · · · · · · · · · · |  |
| Telefono (fisso o cellulare) *   |                                       |  |
| Indirizzo e-mail *               |                                       |  |
| Titolo di Studio *               | LICENZA MEDIA O DI AVVIAMENTO         |  |
| Condizione Occupazionale *       | •                                     |  |
| Settore di attività *            | •                                     |  |

- Alla voce "**Condizione Occupazionale**" selezionare dal menù a tendina l'opzione "studente". Se sei un apprendista seleziona "operaio" o "impiegato" a seconda del tuo contratto di apprendistato.

- Come "Settore di attività" scegliere il più vicino al proprio campo di studi o di lavoro (per gli apprendisti).

| Condizione Occupazionale *        | studente | ~            |
|-----------------------------------|----------|--------------|
| Settore di attività *             |          | ~            |
| Se disoccupato indicare da quando |          |              |
| Madrelingua *                     |          |              |
| Conoscenza Inglese *              |          | ~            |
| Conoscenza Francese *             |          | $\checkmark$ |

- Indicare alla voce "**N° Carta di identità o Passaporto**" il numero di quale documento ha il candidato, **valido ai fini dell'espatrio**. Se il candidato ha una carta di identità italiana in cui è specificato – sul retro – "Non valida per l'espatrio", deve allora inserire il numero del proprio passaporto o del documento in suo possesso che gli permette di recarsi in un altro Stato europeo.

- Alla voce "**Settore di Tirocinio al quale si è interessati**", indicare il percorso di studi al quale si è iscritti (a scelta tra: Operatore Meccanico, Op. elettrico, Op. Abbigliamento, Op. riparazione veicoli a motore, Op. di impianti termoidraulici, Op. del benessere-acconciatura, Op. del benessere-estetica, Arte Bianca, Op. agricolo, Op. della trasformazione agroalimentare, Op. ristorazione – Preparazione pasti, Op. ristorazione – Servizi di sala e bar, Op. turistico, Op. socio-sanitario) oppure il settore di tirocinio più vicino al proprio campo lavorativo (per apprendisti).

- Alla voce "**Scuola Frequentata**" si prega di selezionare con attenzione l'Istituto al quale si è iscritti. Se si è un apprendista, selezionare la voce "azienda".

- Selezionare le due voci della sezione "Autocertifica e Dichiara sotto la propria responsabilità" (obbligatorie); potete invece ignorare le prime due voci che vedete nell'immagine sottostante.

| ccetto di essere inserito nella newsletter periodica di APRO Formazione ed esse<br>ggiornato via mail o sms su novità e opportunità                                                                                                    | re                                    |
|----------------------------------------------------------------------------------------------------|---------------------------------------|
|                                                                                                    |                                       |
| el caso fosse necessario un intervento formativo di rafforzo delle mie competenz<br>ono disponibile anche per soluzioni a pagamento oltrechè per quelle gratuite                                                                                                    | ze, 🗆                                 |
| ° Carta di identità o Passaporto *                                                                                                    |                                       |
| ettore di Tirocinio al quale si è interessati *                                                                                                    |                                       |
| cuola Frequentata *                                                                                                    |                                       |
| AUTOCERTIFICA e DIC                                                                                                    | HIARA SOTTO LA PROPRIA RESPONSABILITÀ |
| UTOCERTIFICA e DICHIARA SOTTO LA PROPRIA RESPONSABILITÀ 1.<br>onsapevole che la presentazione di dichiarazioni non veritiere comporta le sanzi<br>enali previste dall'art. 76 del DPR 28 dicembre 2000 n. 445, dichiara che i dati<br>portati sul presente modulo sono completi e veritieri * | oni                                   |
| utorizza Apro Formazione S.c.a.r.I. ad utilizzare le proprie immagini solo ed                                                                                                    |                                       |

- Inserire quindi gli allegati richiesti, facendo attenzione che:
  - I file non abbiano dimensioni superiori ai 512 KB ciascuno
  - I documenti siano ben leggibili
  - La copia del documento e della tessera sanitaria siano fronte/retro
  - Il documento sia valido per l'espatrio e non scaduto (se si ha solo un documento scaduto, indicarlo nello spazio "Eventuali note").
  - II CV in inglese contenga: 1) nome e descrizione della Scuola/Istituto e dettaglio delle materie tecniche frequentate ora; 2) tipologia di stage desiderata (sala, cucina, pasticceria, ...) 3) eventuali altre esperienze di stage e/o tirocinio
  - Il CV in inglese contenga l'autorizzazione alla privacy e sia firmato.

| <ul> <li>Allegare una fototessera *</li> <li>Allegare una copia del documento di identità o passaporto (fronte/retro) valido ai fini dell'espatrio e della Tessera Sanitaria Europea *</li> <li>Autorizzazione genitori *</li> <li>Autorizzazione genitori *</li> <li>Allegare curriculum vitae in inglese secondo il formato Europass Curriculum Vitae; *</li> <li>Allegare curriculum vitae in inglese secondo il formato Europass Curriculum Vitae; *</li> <li>Callegare curriculum vitae in inglese secondo il formato Europass Curriculum periodi si sirizione presso un istituto di istruzione e formazione secondaria superiore del territorio di Alba, Bra e Asti o contratto di assunzione in apprendistato *</li> <li>Certificazione attestante disabilità</li> </ul> | ATTENZIONE! Inserire tut                                                                                                    | ti gli allegati obbligatori nel formato corretto |
|----------------------------------------------------------------------------------------------------|----------------------------------------------------------------------------------------------------|--------------------------------------------------|
| <ul> <li>Allegare una copia del documento di identità o passaporto (fronte/retro) valido ai fini dell'espatrio e della Tessera Sanitaria Europea*</li> <li>Autorizzazione genitori*</li> <li>Allegare curriculum vitae in inglese secondo il formato Europass Curriculum Vitae;*</li> <li>Allegare curficato di iscrizione presso un istituto di istruzione e formazione secondaria superiore del territorio di Alba, Bra e Asti o contratto di assunzione in apprendistato*</li> <li>Certificazione attestante disabilità</li> </ul>                                                                                                    | 😡 Allegare una fototessera *                                                                                                    |                                                  |
| Autorizzazione genitori     Allegare curriculum vitae in inglese secondo il formato Europass Curriculum     Vitae;     Allegare curlificato di iscrizione presso un istituto di istruzione e formazione     secondaria superiore del territorio di Alba, Bra e Asti o contratto di assunzione in     apprendistato     Certificazione attestante disabilità                                                                                                    | Allegare una copia del documento di identità o passaporto (fronte/retro) valido ai<br>fini dell'espatrio e della Tessera Sanitaria Europea *                                                |                                                  |
| Allegare curriculum vitae in inglese secondo il formato Europass Curriculum Vitae; *     Allegare certificato di iscrizione presso un istituto di istruzione e formazione secondaria superiore del territorio di Alba, Bra e Asti o contratto di assunzione in apprendistato *     Certificazione attestante disabilità                                                                                                    | Autorizzazione genitori *                                                                                                    |                                                  |
| Allegare certificato di iscrizione presso un istituto di istruzione e formazione<br>secondaria superiore del territorio di Alba, Bra e Asti o contratto di assunzione in<br>apprendistato *      Certificazione attestante disabilità                                                                                                    | Allegare curriculum vitae in inglese secondo il formato Europass Curriculum Vitae; *                                                                                                    |                                                  |
| S Certificazione attestante disabilità                                                                                                    | Allegare certificato di iscrizione presso un istituto di istruzione e formazione<br>secondaria superiore del territorio di Alba, Bra e Asti o contratto di assunzione in<br>apprendistato * |                                                  |
|                                                                                                    | P Certificazione attestante disabilità                                                                                                    |                                                  |
| In possesso del Permesso di Soggiorno *                                                                                                    | In possesso del Permesso di Soggiorno *                                                                                                    |                                                  |

- Per scansionare file, potete usare apposite app gratuite come Scanbot.
- Per ridurre le dimensioni di un pdf o di un'immagine, potete usare appositi siti come:
  - <u>https://smallpdf.com/it/comprimere-pdf</u>
  - <u>https://www.pdf2go.com/resize-pdf</u>
  - Altri che potete trovare cercando su Google "come comprimere pdf" o "resize pdf"

- Per verificare le dimensioni di un file potete aprire la cartella in cui è salvato e verificare quali valori appaiono nelle colonna "Dimensione". Se non avete questo tipo di visualizzazione, cambiatela cliccando su "modifica visualizzazione" e scegliendo "Dettagli".

| Nome                       | Ultima modifica  | Tipo           | Dimensione |   |
|----------------------------|------------------|----------------|------------|---|
| 🔁 Cognome_AutGenitori.pdf  | 17/11/2017 16:34 | Documento Adob | 68 KB      | × |
| 🔁 Cognome_AttFrequenza.pdf | 17/11/2017 16:34 | Documento Adob | 59 KB      |   |
| Cognome_foto.jpg           | 17/11/2017 16:21 | Immagine JPEG  | 155 KB     | • |
| 🔁 Cognome_CVeng.pdf        | 17/11/2017 16:37 | Documento Adob | 236 KB     |   |
| 🔁 Cognome_IDeTSanit.pdf    | 17/11/2017 16:37 | Documento Adob | 112 KB     |   |
|                            |                  |                |            |   |
|                            |                  |                |            |   |

- Selezionare la voce della sezione "Accettazione normativa sulla privacy" (obbligatoria)

- Dopo aver verificato che tutti i dati inseriti siano corretti, inviare la propria candidatura cliccando sul tasto "Submit"

| Dichiaro di avere letto l'informativa sulla privacy e autorizz | to APRO Formazione S.c.a |                          |
|----------------------------------------------------------------|--------------------------|--------------------------|
| r.l. al trattamento dei dati personali. *                      |                          |                          |
| Sei un robot                                                   | Non sono un robot        | PTCHA<br>*remini         |
|                                                                |                          | SUBMIT                   |
| AREA RISERVATA                                                 | SEGUICI SU               | NEWSLETTER               |
|                                                                | if 🛅 🔽                   | GLICCA QUI per instrumti |
| FAD                                                            |                          |                          |
|                                                                | LAVORA CON NOI           |                          |
| Area Docenti                                                   |                          |                          |

- Attendere che si apra una nuova pagina con il messaggio "Grazie per averci contattato"
- Chiudere. La candidatura è stata inviata con successo.